## Configure FIDO2 with Ezeelogin

651 Nesvin KN April 17, 2025 Security Features 1587

### How to enable/disable FIDO2 authentication with Ezeelogin?

**Overview:** This article explains how to enable and configure FIDO2 authentication in Ezeelogin from version 7.37.0, including steps to troubleshoot common errors and disable it from the backend if needed.

FIDO2, shorthand for Fast Identity Online, comprises open standards designed for secure and convenient authentication. By diminishing dependence on passwords and incorporating robust authentication methods such as biometrics and hardware tokens, FIDO2 seeks to enhance the overall security of online accounts and services.

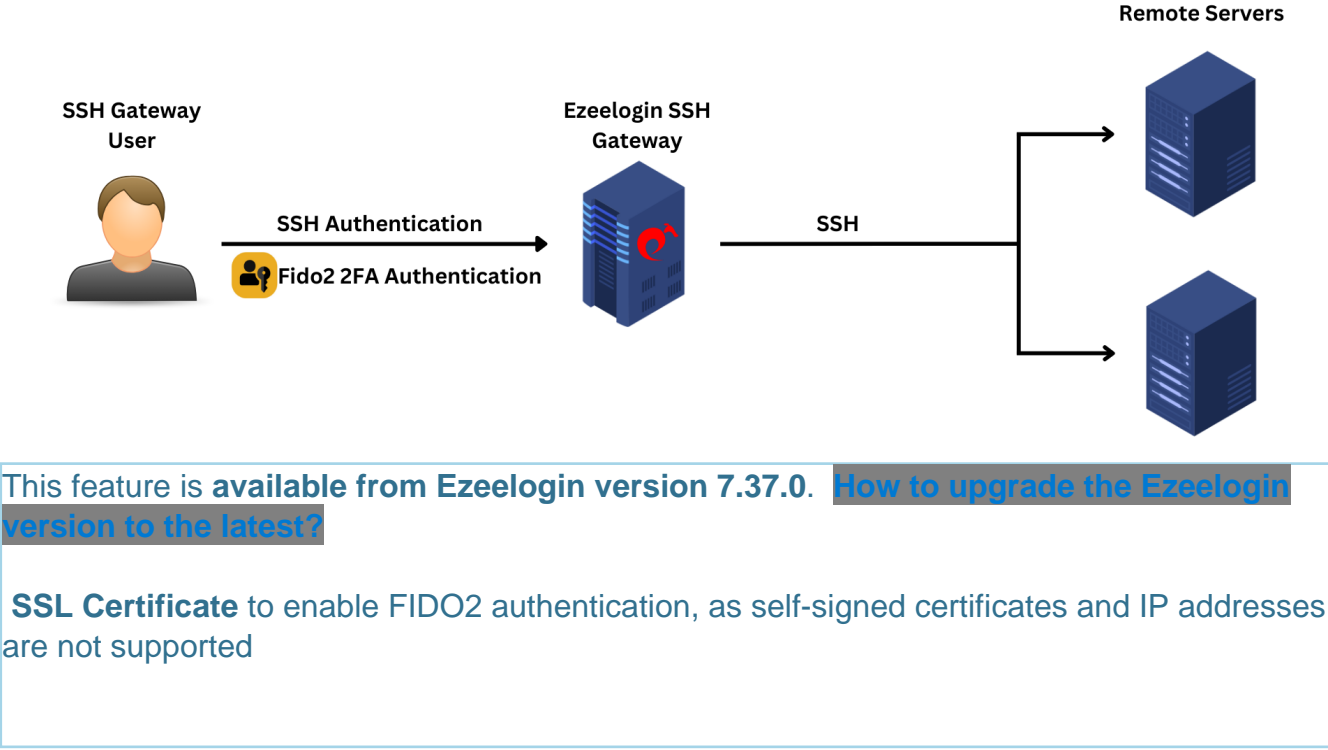

**Step 1:** Login to Ezeelogin GUI and navigate to **Settings** -> **General** -> **Two Factor Authentication** -> **Enable FIDO2.** 

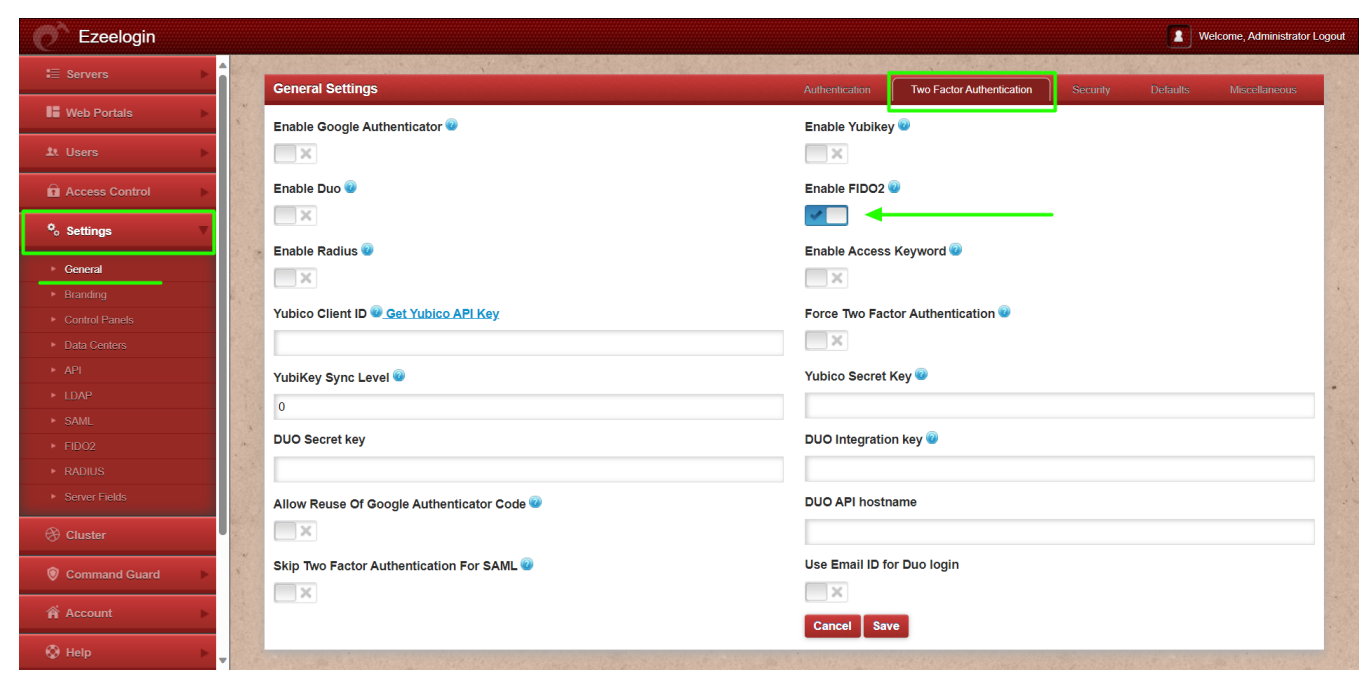

Step 2: Enable the Authenticator Types and Save the settings.

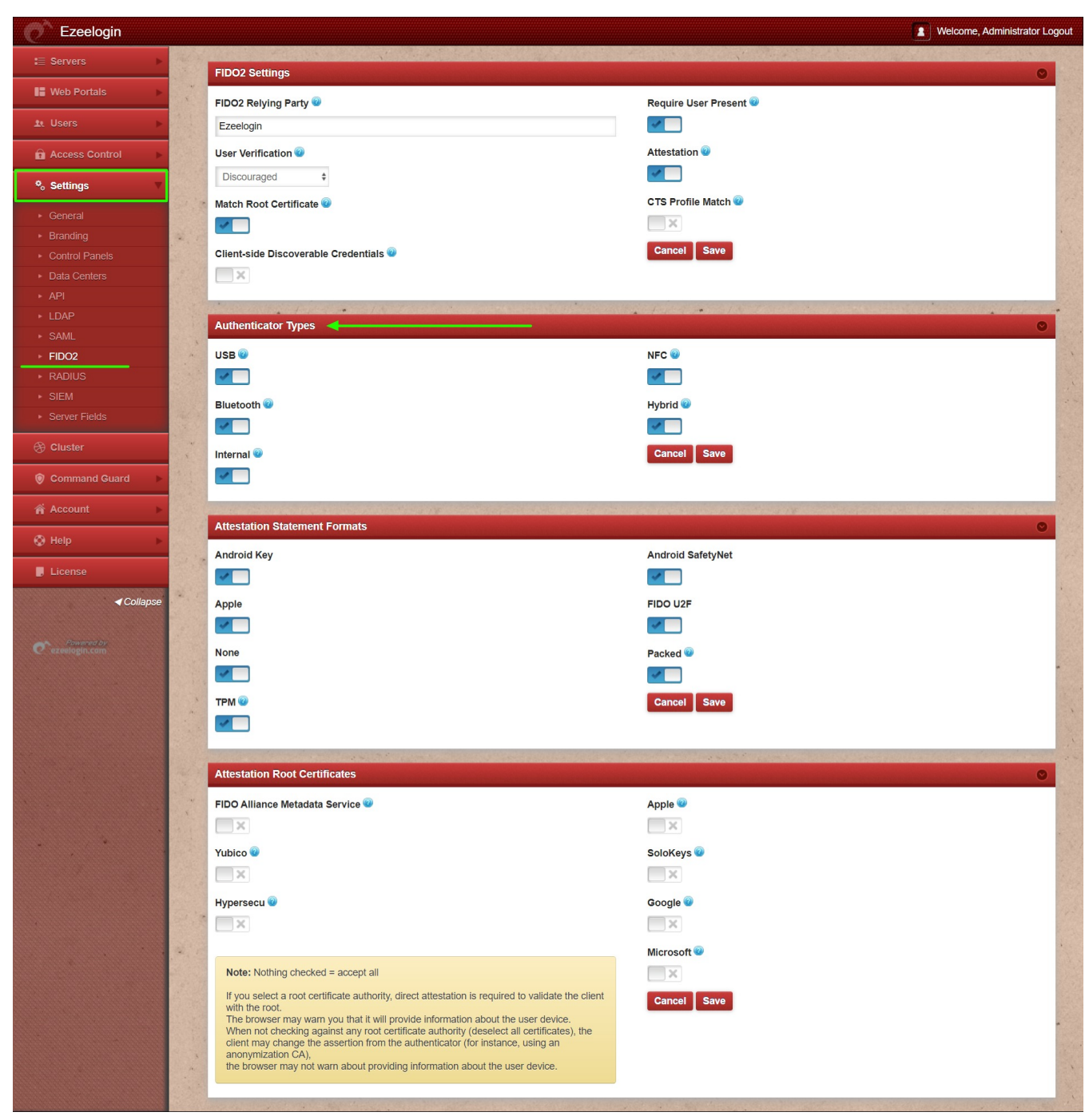

Step 3: Navigate to Accounts -> Fido2 Keys -> Add new. Click on OK to continue setup to add FIDO2 keys.

| Ezeelogin                         |                                       |                                                                     | Welcome, Administrato                                                                                            | or Logout |
|-----------------------------------|---------------------------------------|---------------------------------------------------------------------|----------------------------------------------------------------------------------------------------|-----------|
| ⁰₀ Settings ►                     | FIDO2 Credentials                     |                                                                     |                                                                                                    | Add +     |
| 🛞 Cluster                         | Credential ID                         | Created                                                             | Actions                                                                                                    |           |
| Command Guard                     |                                       | Undows Security                                                     |                                                                                                    |           |
| 🛉 Account 🔻                       | and the second second                 | Continue setup                                                      |                                                                                                    |           |
| <ul> <li>Preferences</li> </ul>   |                                       | Use your device to sign in to cloudweg.com?                         |                                                                                                    |           |
| ► Theme                           |                                       | Sign-in data will be stored on this device after you exit Incognito |                                                                                                    | 199       |
| <ul> <li>Key Bindings</li> </ul>  |                                       | mode. You'll be able to sign to this website with your device       |                                                                                                    |           |
| Profile                           | · · · · · · · · · · · · · · · · · · · |                                                                     |                                                                                                    | .10       |
| Password                          |                                       | Const.                                                              |                                                                                                    | 1. 1 C    |
| FIDO2 Keys                        |                                       | Cancel                                                              |                                                                                                    | 232       |
| SSH Log                           |                                       |                                                                     | and the second second second second second second second second second second second second second second second | 0.05      |
| <ul> <li>RDP Recording</li> </ul> | · · · · · · · · · · · · · · · · · · · |                                                                     | in the second second second second second second second second second second second second second second second  |           |
| ▶ SCP Log                         |                                       |                                                                     |                                                                                                    |           |
| 💮 Help 🕨                          | and the second second                 |                                                                     |                                                                                                    |           |
| , License                         |                                       |                                                                     |                                                                                                    |           |

**Step 4:** Continue with your **fingerprint**, **PIN**, **security key**, or **Android device** to complete the setup, and the new FIDO2 ID will appear in the FIDO2 keys tab.

| Ezeelogin                         |          |                     | + Windows Security                                                                | Welcome, Administrator Logout                   |
|-----------------------------------|----------|---------------------|-----------------------------------------------------------------------------------|-------------------------------------------------|
| :≣ Servers ►                      | <b>^</b> |                     | Making sure it's you                                                              |                                                 |
| 📲 Web Portals 🛛 🕨                 |          | FIDO2 Credentials   | Let's save a passkey on this device to sign in to "cloudweg.com"<br>as "ezadmin". | Actions                                         |
| ±t Users ►                        |          |                     | This request comes from the app "chrome.exe" by "Google LLC".                     |                                                 |
| Access Control                    |          |                     | <u>.</u>                                                                          |                                                 |
| Settings ►                        |          |                     | Scan your finger on the fingerprint reader.                                       |                                                 |
| 🛞 Cluster                         |          |                     |                                                                                   |                                                 |
| Command Guard                     |          | Service in the      | More choices                                                                      |                                                 |
| 🐔 Account 🛛 🔻                     |          | A DA                | 局 Fingerprint                                                                     |                                                 |
| <ul> <li>Preferences</li> </ul>   |          | the state of        | III PIN                                                                           |                                                 |
| ► Theme                           |          |                     |                                                                                   |                                                 |
| <ul> <li>Key Bindings</li> </ul>  | 14       | A CARLEN AND A CARL | ··· Use another device                                                            | A STREAM AND A A STREAM AND A STREAM            |
| ▶ Profile                         |          | the second second   |                                                                                   | A CARLEN AND AND AND AND AND AND AND AND AND AN |
| <ul> <li>Password</li> </ul>      |          |                     | Cancel                                                                            | the second second second second second          |
| FIDO2 Keys                        | 1        |                     | Califer                                                                           |                                                 |
| ▹ SSH Log                         |          |                     |                                                                                   |                                                 |
| <ul> <li>RDP Recording</li> </ul> | ×        |                     |                                                                                   |                                                 |
| ► SCP Log                         |          |                     | · · · · · · · · · · · · · · · · · · ·                                             |                                                 |

**Step 5:** If registration is successful, the user can see the message '**Success: Registration success**.' More registration details can be seen using the **view button**.

| Ezeelogin                         |                                                       | Welcome, Administrator Logout                                                                                    |
|-----------------------------------|-------------------------------------------------------|----------------------------------------------------------------------------------------------------|
| ∾ <sub>o</sub> Settings           |                                                       |                                                                                                    |
| 🛞 Cluster                         | Success: Registration success                         | × <                                                                                                    |
| 💿 Command Guard 🕞 🕨               | FIDO2 Credentials                                     |                                                                                                    |
| 춝 Account 🔍                       | Credential ID Cre                                     | ated Actions                                                                                                    |
| <ul> <li>Preferences</li> </ul>   | + 875413f351e416dc110abc1cbd6ca9c71f2bc02927a137c 202 | 3-11-29 07:30:50                                                                                                 |
| ▶ Theme                           |                                                       | 1-1/1                                                                                                    |
| <ul> <li>Key Bindings</li> </ul>  |                                                       |                                                                                                    |
| ▶ Profile                         |                                                       |                                                                                                    |
| <ul> <li>Password</li> </ul>      |                                                       | and the second second second second second second second second second second second second second second second |
| FIDO2 Keys                        |                                                       |                                                                                                    |
| ▶ SSH Log                         |                                                       |                                                                                                    |
| <ul> <li>RDP Recording</li> </ul> |                                                       |                                                                                                    |
| ► SCP Log                         |                                                       |                                                                                                    |
| 🛇 Help 🔹 🕨                        |                                                       |                                                                                                    |
| , License                         |                                                       |                                                                                                    |

**Step 6:** Log out and log back into the GUI to confirm that FIDO2 authentication is working correctly with the method chosen in the above step.

| Aumenticate with one of your registered FIDO2 credentials     |  |
|---------------------------------------------------------------|--|
| Windows security                                              |  |
| Sign in with your passkey to "cloudweg.com" as "ezadmin".     |  |
| This request comes from the app "chrome.exe" by "Google LLC". |  |
| <u>ଲି</u>                                                     |  |
| Scan your finger on the fingerprint reader.                   |  |
| More choices                                                  |  |
| Cancel                                                        |  |
|                                                               |  |

**Step 7:** Log in to the backend (ezsh) and confirm that FIDO2 authentication works there as well. Copy the link to the browser, use the authentication method, and press any key in the shell to authenticate to ezsh.

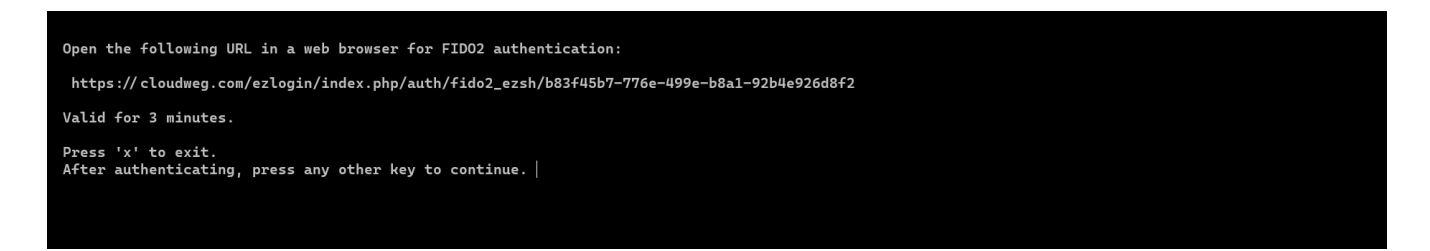

# How to disable FIDO2 2FA (Two-factor Authentication) from the backend?

Run the below commands to disable FIDO2.

```
root@gateway ~]# php /usr/local/ezlogin/ez_queryrunner.php "update prefix_settings set value='N' where(name='enable_fido2')"
```

Run the below commands to clear all FIDO2 registrations of all gateway users.

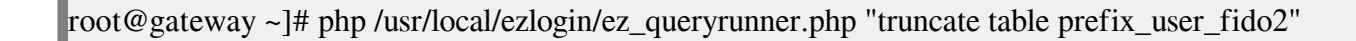

No Two-factor Authentication enabled

This error happens when we enforce Two-Factor authentication without enabling any of the Two-Factor authentications. Run the following command to disable **Force Two Factor Authentication.** 

```
root@gateway ~]# php /usr/local/ezlogin/ez_queryrunner.php "update prefix_settings SET value = 0
WHERE name = 'two_factor_auth'"
```

root@gateway ~]# php /usr/local/ezlogin/ez\_queryrunner.php "update prefix\_usergroups SET force\_tfa = 'N'"

Common errors while setting up and authenticating with FIDO2 authenticator.

### 1. Error: HTTPS is required

Error: HTTPS is required

Ezeelogin needs to be accessed with a valid certificate to enable FIDO2 authentication, and self-signed

certificates will not work.

### 2. Error: This is an invalid domain.

Error: This is an invalid domain.

Ezeelogin needs to be accessed with a domain name to enable FIDO2 authentication, and accessing it via an IP address will not work.

3. Error: The operation either timed out or was not allowed. See: https://www.w3.org/TR/webauthn-2/#sctn-privacy-considerations-client.

Error: The operation either timed out or was not allowed. See: https://www.w3.org/TR/webauthn-2/#sctn-privacy-considerations-client.

This error usually occurs when you cancel the setup of FIDO2 authentication. Try to re-setup and complete the FIDO2 authentication setup.

4. The operation either timed out or was not allowed. See: https://www.w3.org/TR/webauthn-2/#sctn-privacy-considerations-client.

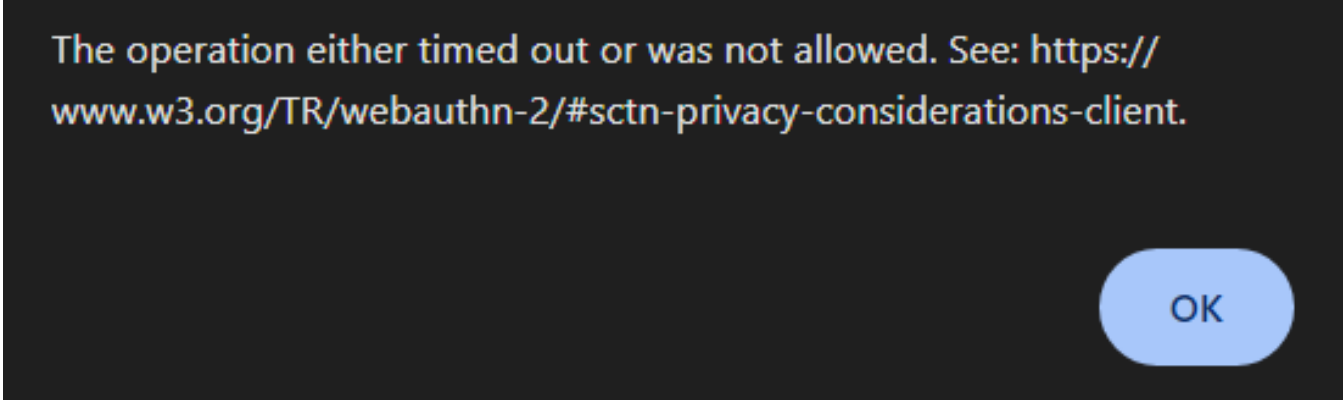

This error usually occurs when you cancel the authentication prompt while trying to log in to the GUI. Refresh the browser tab or access Ezeelogin within a new tab to resolve the issue.

**Related Articles:** 

Disable two factor authentication from backend

Clear two factor authentication

Online URL: https://www.ezeelogin.com/kb/article/configure-fido2-with-ezeelogin-651.html